## CLARA : DÉSISTEMENT DU CANDIDAT

Modification des caractéristiques du « dossier session » d'un candidat dans une démarche de RAC

## cerac

## CLARA : DÉSISTEMENT DU CANDIDAT

Pour effectuer le désistement dans Clara, il faut d'abord récupérer l'information à propos du candidat. Pour ce faire, cliquez sur *Étudiants* dans la fenêtre suivante. Il existe deux possibilités d'accès : le menu à gauche dans la colonne bleue ou le menu au centre de la fenêtre.

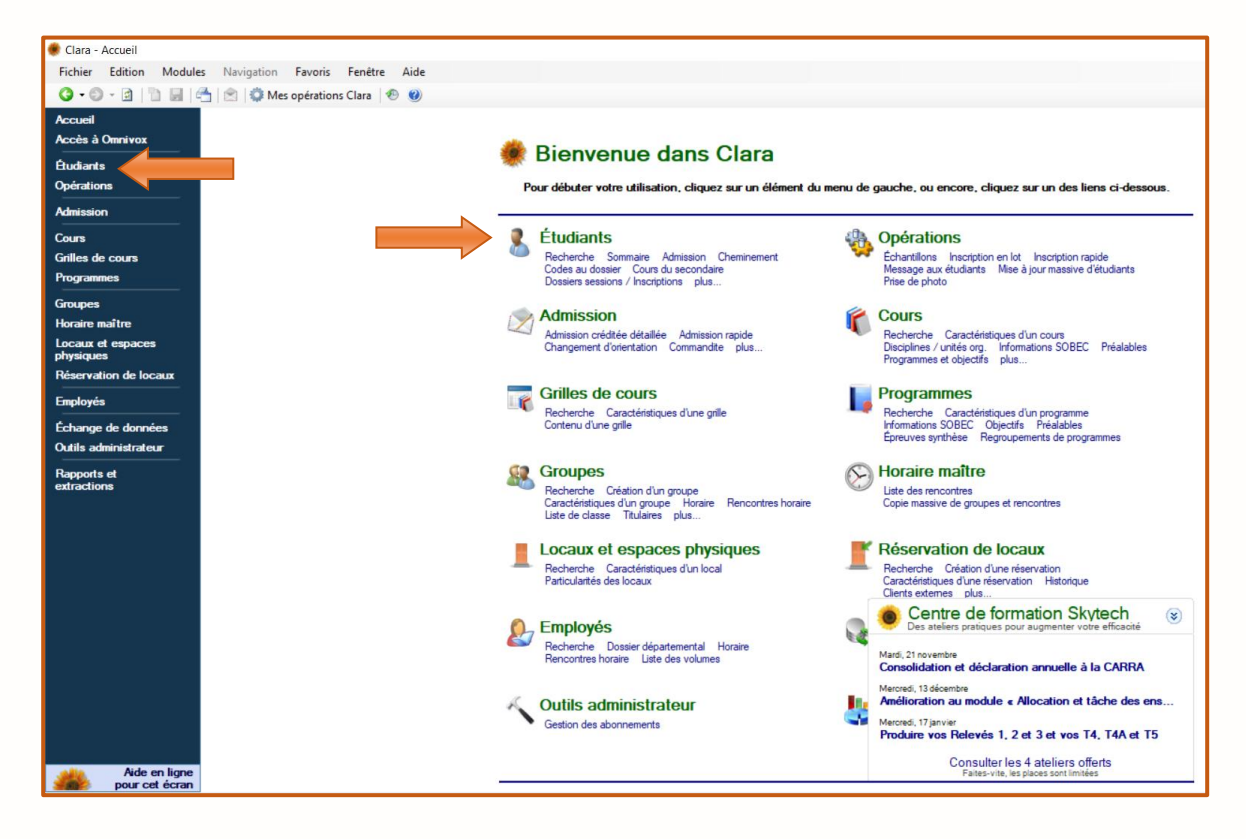

La fenêtre suivante apparaît. Effectuez une **Recherche simple** pour localiser le dossier d'un candidat. Après avoir accédé au dossier, cliquez sur **Dossiers sessions / Inscriptions** dans le menu de gauche.

| Fichier Edition Mod                                                                 | ules Navigation Outi | ils Favoris Fenêtre Aide                                           |                                                                                                    |
|-------------------------------------------------------------------------------------|----------------------|--------------------------------------------------------------------|----------------------------------------------------------------------------------------------------|
| Accueil                                                                             | Developera           | Rechen                                                             | che avancée Sélectionnez le champ à partir duquel vous désirez                                                                                                    |
| Recherche     Sommaire                                                              | Rechercher           | Nom et prenom<br>Code permanent<br>Nom de famille                  | Precherone     includer in of current includers in of subassistic to texte d     recherone. Le texte peut contrain des caractères de     remplacement tels que « * » et « ? ».     Pour en savoir plu |
| Admission<br>Cheminement<br>Codes au dossier                                        | Résultats            | Numéro de l'étudiant<br>Numéro de téléphone<br>Numéro du programme |                                                                                                    |
| Cours du secondaire<br>Dossiers sessions /<br>Inscriptions<br>Messages à l'étudiant | Numéro DA C          | odel Prénom<br>Titre du programme                                  | Date de naissance Grille No prog. Titre programme                                                                                                    |
| Objectifs atteints<br>Préalables<br>Sanctions                                       |                      |                                                                    |                                                                                                    |
| Objectifs atteints<br>Préalables<br>Sanctions<br>Clés d'assignation<br>Horaire      |                      |                                                                    |                                                                                                    |

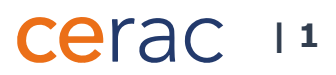

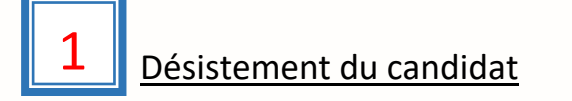

La fenêtre **Dossiers sessions** apparaît (Image 1.1).

| lmage 1.1                                                                                                    |                                                                                                    |         |                      |          |
|----------------------------------------------------------------------------------------------------|----------------------------------------------------------------------------------------------------|---------|----------------------|----------|
| Fichier Edition Modules                                                                                           | Navigation Opérations Outils Favoris Fenêtre Aide                                                                                                    |         | N                    | uméro de |
| 🎯 🕶 🕄 + 🙆   🛅 🛃   🦂                                                                                               | ן 🖄 🕼 Mes opérations Clara אין 🕖 🖉 אין אין א דער אין אין אין אין אין אין אין אין אין אין                                                                                                    |         |                      |          |
| Accueil<br>Étudiants<br>Recherche<br>Sommaire<br>Admission<br>Cheminement<br>Codes au dossier<br>Cours du sossier | Leblanc, Lise       123-4567       Session A17       Grile JEE0K-17R-RA         LEBL 123456       Unité org. RA       Lang FR SPE 1         Dossiers sessions       Unité org. radiu d'unité org. radiu d'unité org. radiu |         |                      |          |
| Dossiers sessions /                                                                                               | Session Grille                                                                                                    | No prog | Unité org.           | IC       |
| Inscriptions<br>Messages à l'étudiant                                                                             | A-2017 JEE0K-17R-RA                                                                                                    | JEE.0K  | RA - Cégep Marie-Vic | 1 0      |
| Objectifs atteints                                                                                                | A-2012                                                                                                    | JEE.0K  | 915001-2 - Cégep@d   | 2 6      |
| Préalables<br>Sanctions                                                                                           | A-2011                                                                                                    | JEE.0K  | 915001-2 - Cégep@d   | . 2 6    |
| Clés d'assignation<br>Horaire<br>Citoyenneté<br>Contacts et répondants                                            |                                                                                                    |         | ,<br>,               | · · ·    |
| Coordonnées                                                                                                    |                                                                                                    |         |                      |          |
| Documents au dossier                                                                                              | Inscriptions Automne 2017                                                                                                    |         |                      |          |
| Dossier social                                                                                                    | No. cours A Groupe Note Rem Abs. Mov Cat Financ. RAC E.Dist. Recensement                                                                                                    |         |                      |          |
| Échantillons de l'étudiant                                                                                        | INS.TEE.BA 08459 HP 00 SO SO Non-applicable                                                                                                    |         |                      |          |
| Autorisations d'inscription<br>Engagements                                                                        |                                                                                                    |         |                      |          |

Pour effectuer un désistement, cliquez sur l'onglet **Outils** au haut de la fenêtre. Un dérouleur apparaît (Image 1.2).

Image 1.2

Α

| IS |                                                            |
|----|------------------------------------------------------------|
| C  | hangement de grille de cours                               |
| D  | ésistement de l'étudiant B                                 |
| D  | ésistement avec remboursement forcé                        |
| Sa | anction                                                    |
| Tr | aitement des codes au dossier automatiques                 |
| Fi | che d'inscription (formation continue ou non créditée)     |
| A  | ttestation de fréquentation scolaire                       |
| C  | onsulter la liste des inscriptions de l'étudiant           |
| С  | onsulter le relevé de notes (document de travail)          |
| G  | énération du bulletin ou du relevé de notes institutionnel |
| G  | énération d'un document dynamique                          |
| G  | énération d'une lettre d'admission                         |
| In | npression de la carte étudiante                            |
| P  | rise de photo                                              |
| Se | ocrate - Téléchargement des notes du secondaire (PDF)      |
| Se | ocrate - Téléchargement de l'image de dossier (PDF)        |
| н  | istorique du numéro étudiant                               |
| 4  | ssistant à l'inscription                                   |

В

Cliquez sur **Désistement de l'étudiant**.

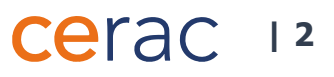

## La fenêtre Désistement de l'étudiant apparaît (Image 1.3)

| Image 1.3    | Désistement de l'étudiant                                                                                                    |
|--------------|----------------------------------------------------------------------------------------------------|
|              | Désistement de l'étudiant<br>Veuillez sélectionner les informations sur le désistement pour effectuer le désistement désiré.                                                                                                    |
|              | Identification de l'étudiant                                                                                                    |
|              | Numéro de demande d'admission 123-4567                                                                                                    |
|              | Nom Leblanc, Lise                                                                                                    |
|              | Informations sur le désistement<br>Veuillez sélectionner ci-dessous l'admission ainsi que l'année-session pour laquelle vous désirez effectuer un<br>désistement. Le dossier session de cette session sera supprimé ainsi que les inscriptions lui étant associées. |
|              | Admission JEE0K-17R-RA                                                                                                    |
|              | Unité org. RA - Cégep                                                                                                    |
|              | Programme JEE.0K                                                                                                    |
|              | Techniques d'éducation à l'enfance                                                                                                    |
|              | Gnile JEE0K-17R-RA Session Automne 2018  C                                                                                                    |
|              | Motif du désistement ADAPTATION - Adaptation au collégial                                                                                                    |
|              | Date de départ 2018-09-13                                                                                                    |
|              | Notice de sauvegarde                                                                                                    |
|              |                                                                                                    |
|              | (a) Aide                                                                                                    |
|              | ETU3090                                                                                                    |
| C Choisisse  | z la <b>Session</b> .                                                                                                    |
|              |                                                                                                    |
|              |                                                                                                    |
| D Cliquez su | ir <i>Sauvegarder</i> . La fenêtre <b>Confirmation du désistement</b> apparaît (Image 1.4).                                                                                                    |
|              |                                                                                                    |
| Image 1.4    | Confirmation du désistement      X                                                                                                    |
| Ŭ            | En effectuant ce désistement, vous désactiverez l'admission de l'étudiant ; celui-ci devra effectuer une<br>nouvelle demande d'admission afin de pouvoir étudier à nouveau au collège. De plus, vous supprimerez<br>les éléments suivants :                         |
|              | Inscription(s) en cours : 2<br>Inscription(s) en choix de cours : 0<br>Inscription(s) réussie(s) : 0                                                                                                    |
|              | Stage(s) ATE en traitement : 0<br>Stage(s) ATE terminé(s) : 0                                                                                                    |
|              | Épreuve(s) synthèse(s) : 0                                                                                                    |
|              | Dossier(s) session(s) : 1                                                                                                    |
|              | Ètes-vous certain de vouloir enregistrer ce désistement?                                                                                                    |
|              | F                                                                                                    |
|              | Oui Non                                                                                                    |

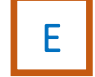

Vérifiez si les informations sont exactes, puis reconfirmer en cliquant sur **Oui**.

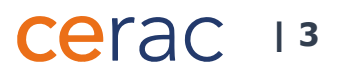